## Windows 10 сброс пароля

1. Берём установочный диск, заходим в режим восстановления, открываем консоль, находим системный диск, входим в папку Windows/System32 находим там файл Ultiman и заменяем его на cmd.

2. Перегружаем комп, ждём окно входа и кликаем на иконку, что возле кнопки выключения. У нас открылась консоль, далее вводим команду на установку ЛЮБОГО пароля на локальную учётную запись.

net user LOGIN PASSWORD.